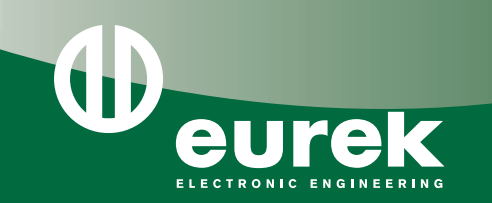

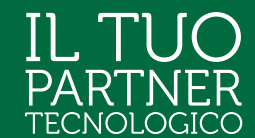

# touchMe

## PICCOLOTOUCH

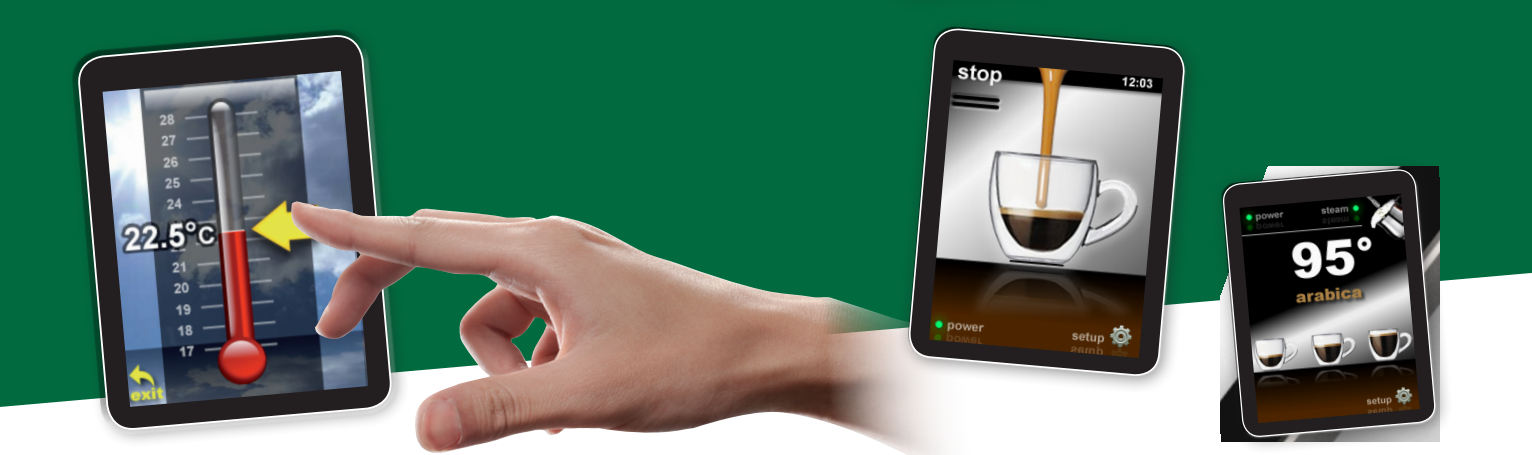

# PiccoloTouch®EK315

## **PiccoloTouch®**, it takes a finger, so simple.

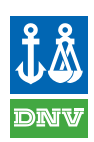

Il nostro Sistema Qualità ha ricevuto la certificazione di conformità a norme ISO 9002 dal 1998. Da Gennaio 2010 siamo passatti alla ISO 9001.2008. Our Quality System was granted the

Our Quality System was granted the certification of conformity with ISO 9002 standards as September 1998. From January 2010 we have switched over to ISO 9001:2008.

assolutamente made in italy.

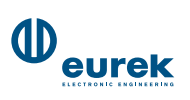

## PiccoloTouch®EK315

## **PiccoloTouch®**, it takes a finger, so simple.

## Software Developement System in a Linux Environment for Embedded Boards EK315 - Piccolo Touch

## Linux Edelin

© 2013/2014 Eurek Elettronica S.r.l.

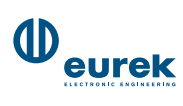

*This documents is referring to a VirtualBox Working Image provided with the EK315 - Piccolo Touch board Board Support Package.* 

## Embedded Linux EK315 - Piccolo Touch Board Support Package

This document is to be intended as a brief explanation set of the most common descriptions of the available tools and software provided *as is* in the *VirtualBox Image Environment*, just to program/flash the board and to be operatively ready for writing your own firmware.

## Technical Specification of board EK340 - Piccolo Touch

|            | PiccoloTouch                                            |
|------------|---------------------------------------------------------|
| <b>D</b> . |                                                         |
| Dimer      | 1810118                                                 |
| •          | 75 mm x 96 mm                                           |
| Power      |                                                         |
| •          | 912V 300mA via power connector or<br>5V using USB cable |
| Displa     | Ŋ                                                       |
| •          | 3.2" color LCD TFT with LED backlight                   |
| Resolu     | ıtion                                                   |
| •          | 240×320 262k colors                                     |
| Touch      | Screen                                                  |
| •          | Resistive, 4 wires                                      |
| Proces     | ssor                                                    |
| •          | STM32 ARM CORTEX M3                                     |
| Clock      |                                                         |
| •          | 72 MHz                                                  |
| Intern     | al Flash Memory                                         |
| •          | 512kB                                                   |

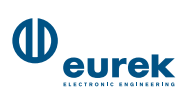

| PiccoloTouch                                          |                   |  |  |  |  |  |
|-------------------------------------------------------|-------------------|--|--|--|--|--|
| <ul><li>External Flash Memory</li><li>16 MB</li></ul> |                   |  |  |  |  |  |
|                                                       |                   |  |  |  |  |  |
| Ram ]                                                 | Memory            |  |  |  |  |  |
| •                                                     | 64 kB (internal)  |  |  |  |  |  |
| •                                                     | 512 kB (external) |  |  |  |  |  |
|                                                       |                   |  |  |  |  |  |

## Ferromagnetic EEPROM

• 8k

### **Temperature Sensor**

• LM73CIMK-1

## **Real Time Clock**

• Internal with SUPERCAP backup

#### **Jtag Port**

• Available as custom connector

#### Interfaces

- CAN 2.0B (with selectable terminator)
- I2C (3.3V)
- RS485 (with selectable terminator)
- USB (microUSB connector)
- microSD

#### Connector

• PHOENIX CONTACT PTSM 8-pin

## Available Software

- FreeRTOS
- EcceGUI Library

## PiccoloTouch

#### **File System**

• FATfs on microSD

#### **Boot Time**

• Less than 1 second

#### Sound

• Buzzer (for TOUCH Events)

## **Developer tools**

- IDE Eclipse with GCC Compiler and OCD Debugger
- VirtualBox BSP Image (can be used in Linux, MacOS X or Windows Operating Systems and possibly others)

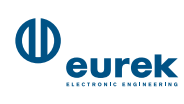

## **Connectors and indicators available on board EK315 - Piccolo Touch**

On the board there are those connectors/indicators:

- Master I/O and Power Supply Connector J6 (serial RS485, CANBus 2.0B, I2C Two-wires Interface and PowerSupply pins)
- Custom Key SMD
- System Reset Key SMD
- Power Red Led SMD
- User Red Led SMD
- **microUSB** device type AB
- microSD Connector J3
- LCD Connector J1
- Bus Terminator Selector SW1 (CANBus / RS485)

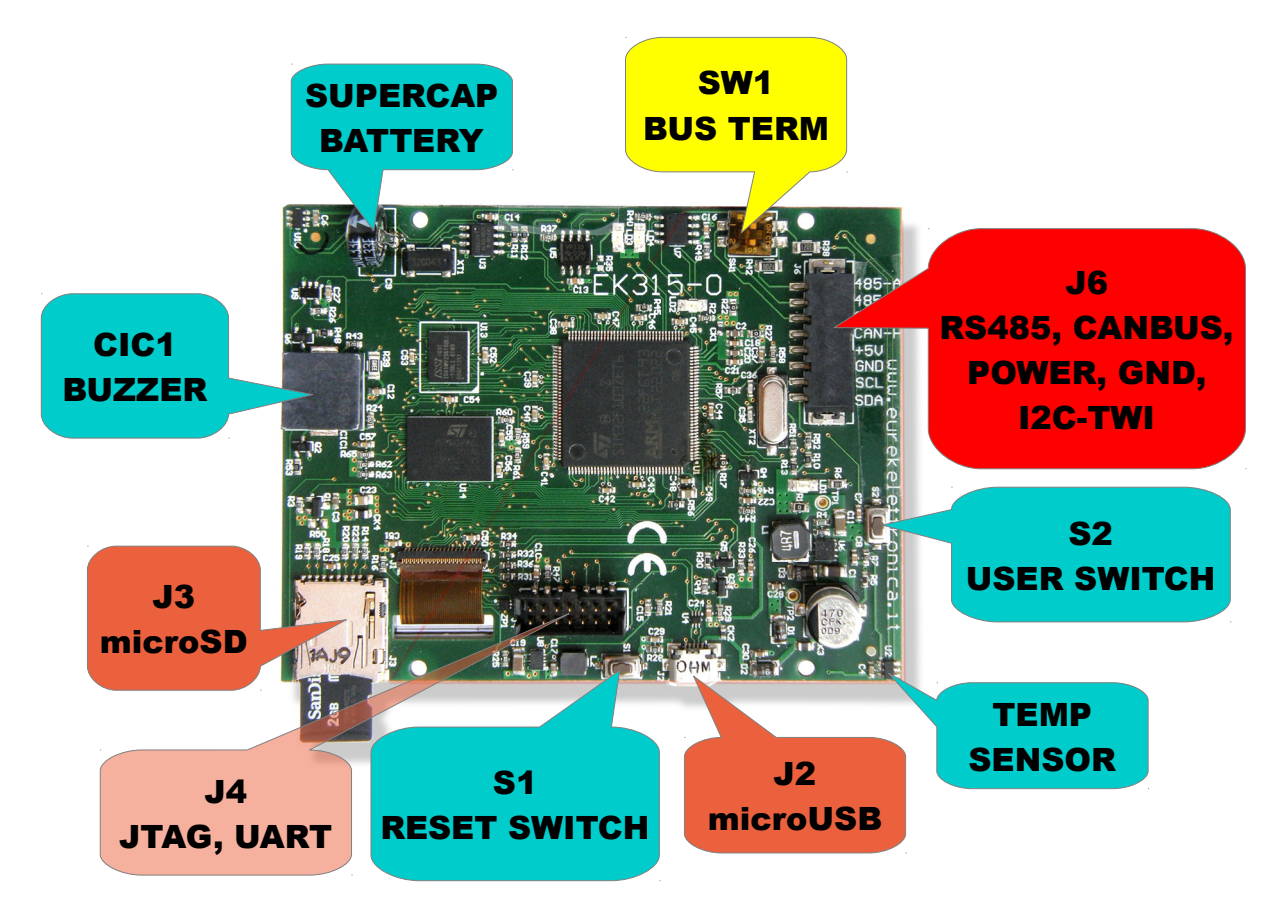

## **Pin Out Connectors**

| - Connector | J6 |
|-------------|----|
|             |    |

| Connector 00 |               |
|--------------|---------------|
| 1            | RS485 - A     |
| 2            | RS485 - B     |
| 3            | CAN - L       |
| 4            | CAN - H       |
| 5            | +Vcc (512V)   |
| 6            | GND           |
| 7            | I2C - TWI SCL |
| 8            | I2C - TWI SDA |
|              |               |

## JTAG Connector J 4

| 1  | nTRST         |
|----|---------------|
| 2  | Not Connected |
| 3  | TDI           |
| 4  | nRESET        |
| 5  | TMS           |
| 6  | GND           |
| 7  | TDO           |
| 8  | Not Connected |
| 9  | TCK           |
| 10 | GND           |
| 11 | GND           |
| 12 | UART RX       |
| 13 | +3.3V         |
| 14 | UART TX       |

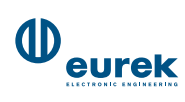

## **External Memory**

The external flash memory is used mainly as graphic storage for widgets and screens of the GUI.

## **MicroSD Support**

Any microSD Card inserted into the connector can be used safely using the FatFS API access. It has to be formatted with *FAT32 FileSystem* type. Up to 16Gb can be used. *Other sizes could be used but are not tested*.

## **Board Support Package (BSP)**

Along with the board **EK315** - **Piccolo Touch** a VirtualBox Virtual Machine Image is provided: in this way all software is already included within and no other software is to be installed in your PC. Simply installing the latest VirtualBox software ( https://www.virtualbox.org/wiki/Downloads ) in your PC and importing this VirtualBox Image and in few moments you will be ready to program you application.

Minimum System Requirements:

| CPU      | : x86 Pentium 4 Dual Core / Quad Core / Eight Core |
|----------|----------------------------------------------------|
| RAM      | : 2 GB or more (4 Gb recommended)                  |
| VIDEO    | : 1280x1024 24bit or higher                        |
| INTERNET | : FLAT Internet Connection                         |
| DISCO    | : at least 100 GigaBytes of free space             |

The Linux distro is a personalized version of **Debian Wheezy 7.** It offers high configuration flexibility and a very big software repositories for any need.

#### Login:

user name: *eurek* password: *eurek* 

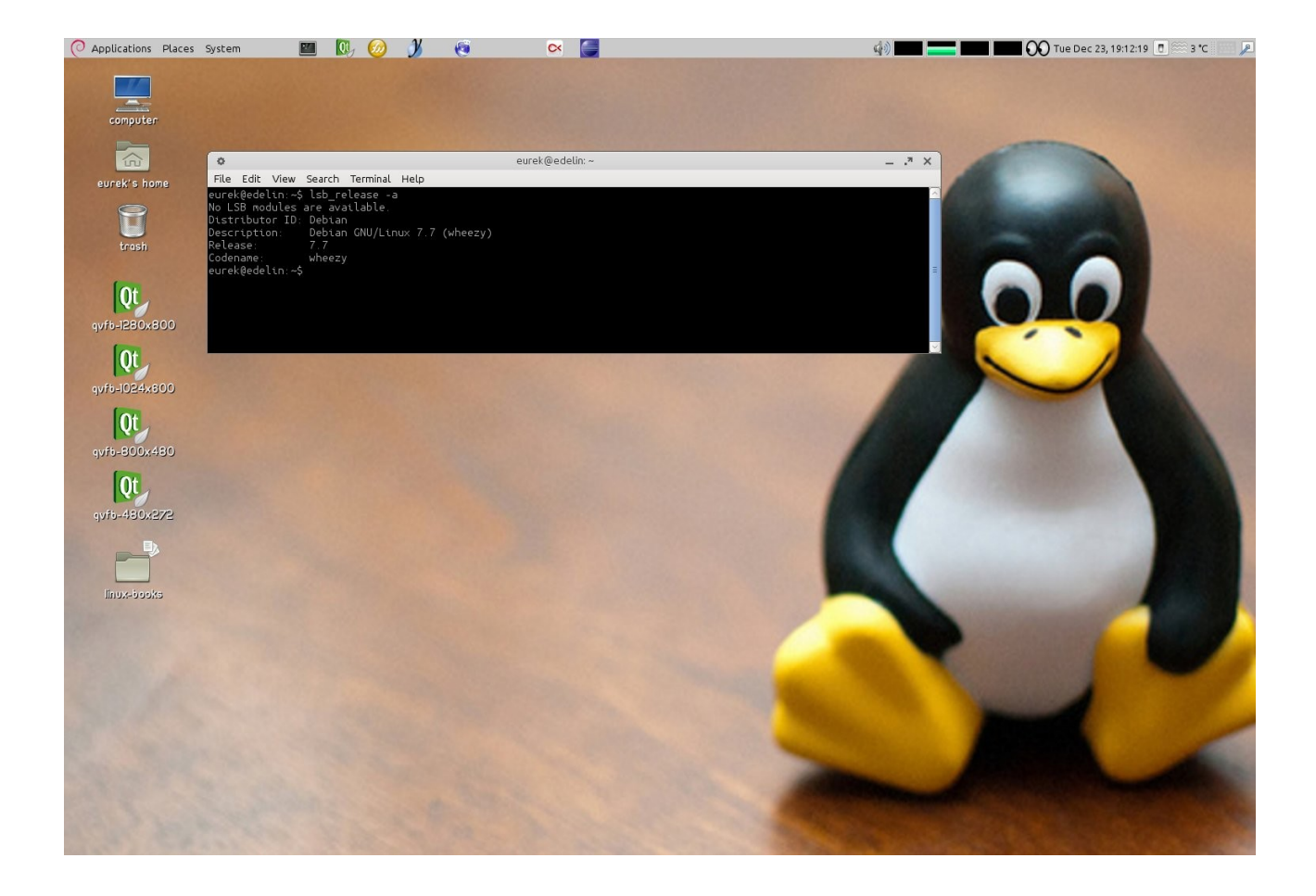

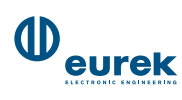

## PREPARING THE VIRTUAL MACHINE

Simply go to the **VirtualBox** site (or if you prefer you can use **VMWare** too, but this tutorial will cover only the first one):

## https://www.virtualbox.org/wiki/Downloads

Download and install the latest version you can find (we are currently using the **4.3.26**) or use your system packaging tools to install it in the correct way for your Operating .

To import a virtual machine, you need to start VirtualBox. On the host where you installed Oracle VDI and VirtualBox, on the desktop select the **Applications** menu, then the **System Tools** menu, and then **Oracle VM VirtualBox**. Alternatively, you can run the **VirtualBox** command in a terminal. The Oracle VM VirtualBox Manager is displayed, as shown:

#### Oracle VM VirtualBox Manager

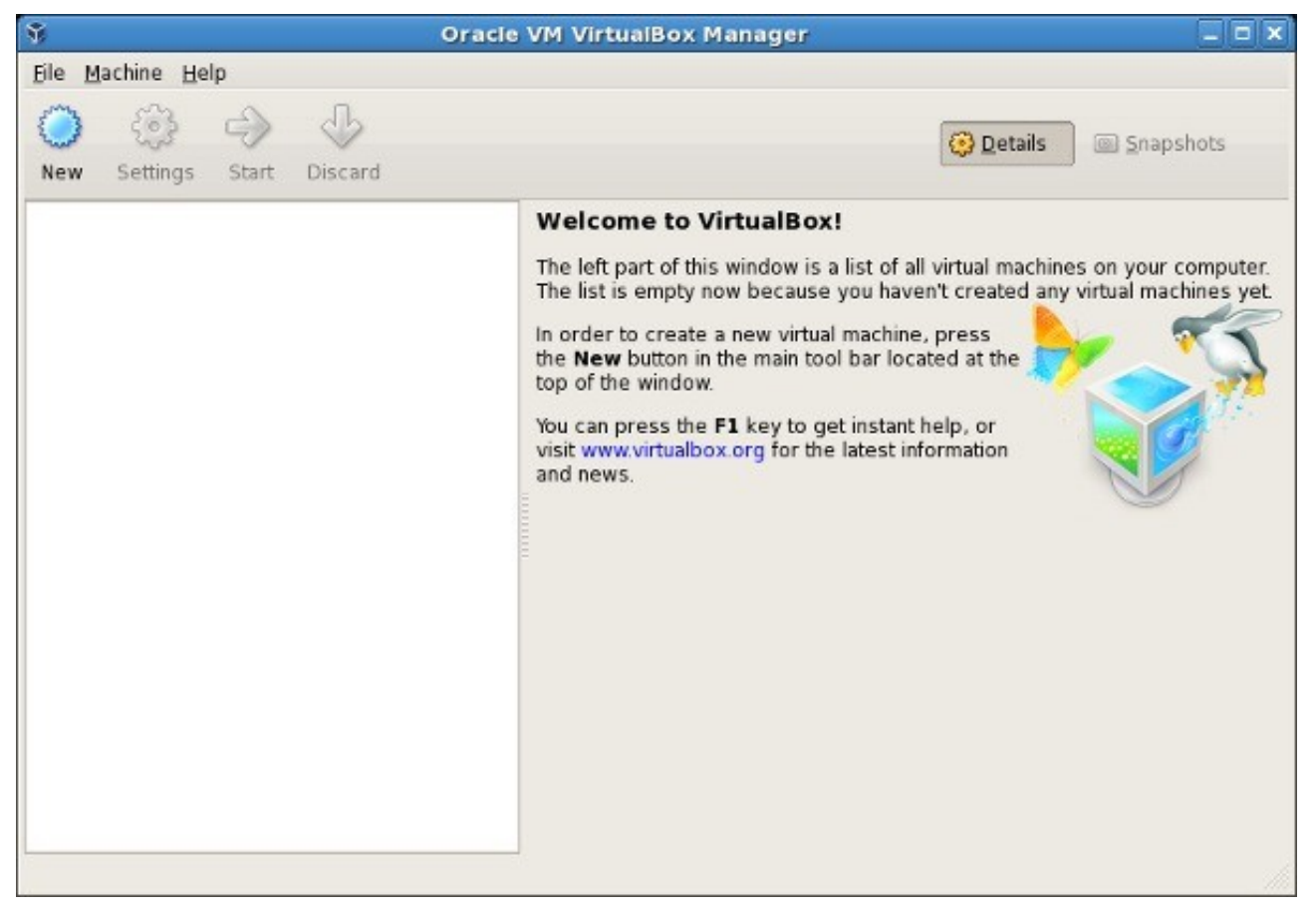

In the **File** menu, select **Import Appliance**. The Appliance Import wizard is displayed in a new window, as shown:

## **Appliance Import Wizard**

| Ŷ | Appliance Import Wizard                                                                                                    | × |
|---|----------------------------------------------------------------------------------------------------|---|
|   | Welcome to the Appliance Import Wizard!                                                                                                    |   |
|   | This wizard will guide you through importing an appliance.                                                                                                    |   |
|   | Use the <b>Next</b> button to go to the next page of the wizard and the <b>Back</b> button to return to the previous page. You can also press <b>Cancel</b> if you want to cancel the execution of this wizard. |   |
|   | VirtualBox currently supports importing appliances saved in the Open Virtualization Format<br>(OVF). To continue, select the file to import below:<br>@hoose                                                    |   |
|   |                                                                                                    |   |
|   | < <u>B</u> ack <u>N</u> ext > Cancel                                                                                                    |   |

Click **Choose**, browse to the **USB Stick** location containing the virtual image file provided with the the purchasing of the board-kit **Piccolo Touch EK315** and select it.

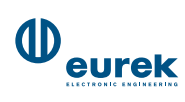

This will be the virtual machine you want to import, and click **Open**. The Appliance Import Settings step is displayed as shown:

## **Appliance Import Settings**

| Ŵ | Appliance Im                                                                                                    | port Wizard                                                                                                    | × |
|---|----------------------------------------------------------------------------------------------------|----------------------------------------------------------------------------------------------------|---|
|   | Appliance Import Setti<br>These are the virtual machines cont<br>imported VirtualBox machines. You o<br>clicking on the items and disable of | ings<br>ained in the appliance and the suggested settings of the<br>an change many of the properties shown by double-<br>hers using the check boxes below. |   |
|   | Description                                                                                                    | Configuration                                                                                                    |   |
|   | Virtual System 1                                                                                                    |                                                                                                    |   |
|   | 😪 🎲 Name                                                                                                    | win-7-vm                                                                                                    |   |
|   | 🐼 Guest OS Type                                                                                                    | 🔀 Windows 7                                                                                                    |   |
|   | - 💭 CPU                                                                                                    | 1                                                                                                    |   |
|   | RAM                                                                                                    | 2048 MB                                                                                                    |   |
|   | - 🕒 DVD                                                                                                    |                                                                                                    |   |
|   | USB Controller                                                                                                    |                                                                                                    |   |
|   | - Discound Card                                                                                                    | ✓ Intel HD Audio                                                                                                    |   |
|   | 🖃 Network Adapter                                                                                                    | ✓ Intel PRO/1000 MT Desktop (82540EM)                                                                                                    |   |
|   | Hard Disk Controller (IDE)                                                                                                    | PIX4                                                                                                    |   |
|   | Hard Disk Controller (IDE)                                                                                                    | PIIX4                                                                                                    |   |
|   | 🖻 🥔 Hard Disk Controller (SATA)                                                                                                    | AHO                                                                                                    |   |
|   | 🛛 🎯 Virtual Disk Image                                                                                                    | /root/win-7-vm.vmdk                                                                                                    |   |
|   | Beinitialize the MAC address of a                                                                                                    | ll network cards                                                                                                    |   |
|   |                                                                                                    |                                                                                                    |   |

Make any adjustments you want to the displayed settings (you can also change the settings later) and click **Import**. The Appliance Import Wizard is closed and after a few moments, the imported virtual machine is listed in Oracle VM VirtualBox Manager.

After the import, select the imported virtual machine and in the toolbar click the **Settings** button. Review the virtual machine settings to make sure that the virtual machine has the hardware it needs to operate. Make sure that the virtual machine has a CD/DVD drive.

Once you have reviewed the settings, select the imported virtual machine and in the toolbar click the **Start** button. Verify that the virtual machine works.

For your best performance please add as many processors you can give to the Virtual Machine and install the maximum RAM available to the Virtual Machine to achieve the best tradeoff between speed and power.

#### Now you can start to play with the virtual machine Linux Edelin BSP!

## HOW TO CONNECT TO THE DEBUG PORT ON EMBEDDED SYSTEM EK315 - PICCOLO TOUCH

Step 1: Connect the JTAG Cable to the board on at the connector J4 as shown:

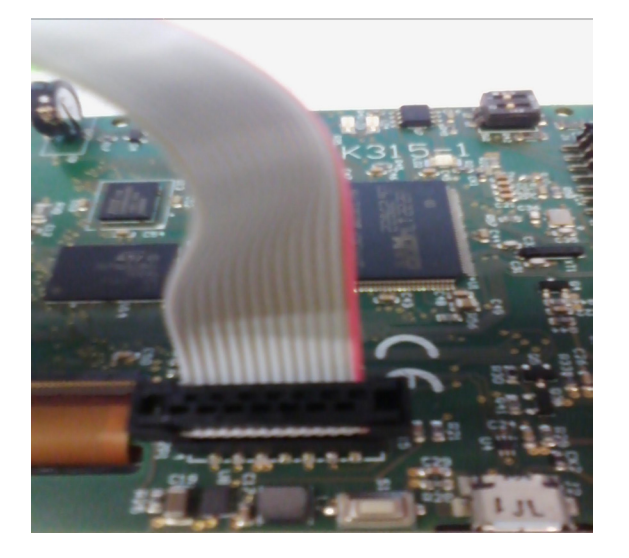

Step 2: Connect the microUSB cable to the microUSB port on the JTAG Key EK206

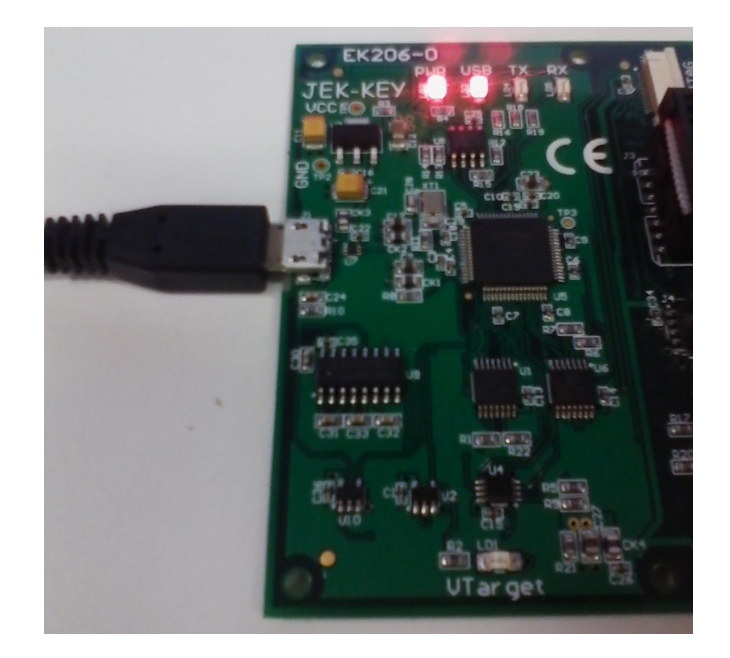

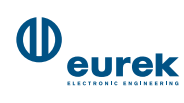

**Step 3**: Connect the USB Host Type End to the PC

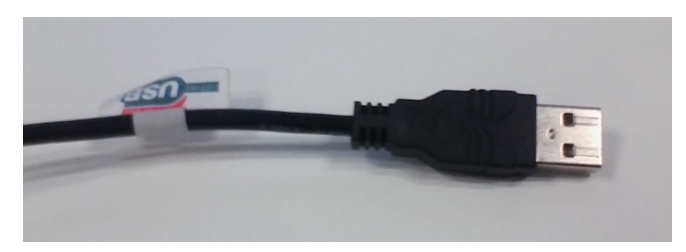

Step 4: Using the Devices dialog into the VirtualBox Menu, select to connect the:

## USB Devices --> Eurek srl Amontec JTAGKey [700]

in this way the USB port is passed thru your PC to the VirtualBox System

**Step 5**: Simply open a console/terminal and write: minicom ttyJEK0-115200 and you will be connected to the debug port on the embedded board. Using all *minicom* shortcuts and commands you will be able to save your log and so forth...

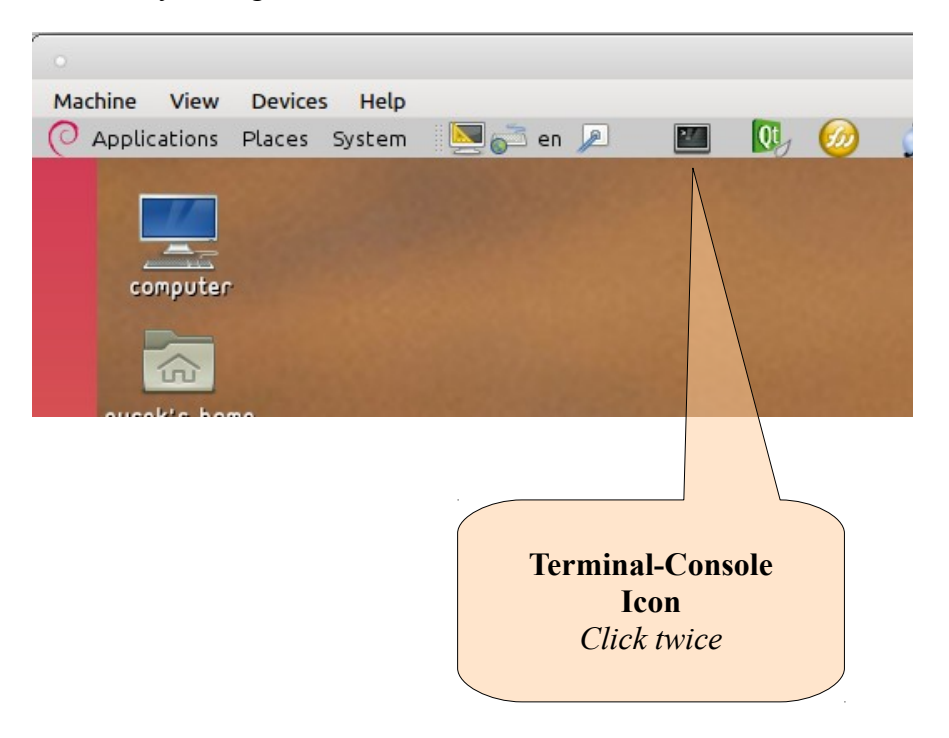

## **BUILDING AN EXAMPLE APPLICATION**

In this section we will teach you how to open an **Eclipse** <sup>®</sup> Project and how to build an example application on PC and eventually flash the same application into the embedded board to test its capabilities.

First of all select the Eclipse Kepler icon to startup the Integrated Development Environment IDE:

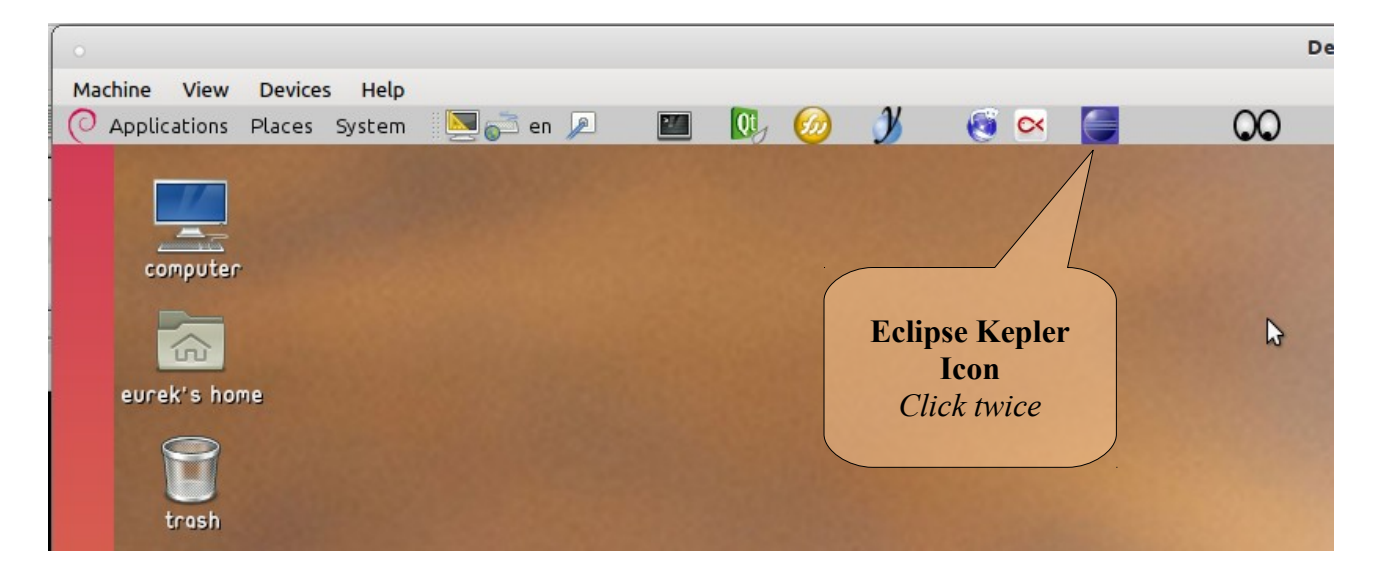

After few seconds it will appear a so-called *splash screen* and a dialog:

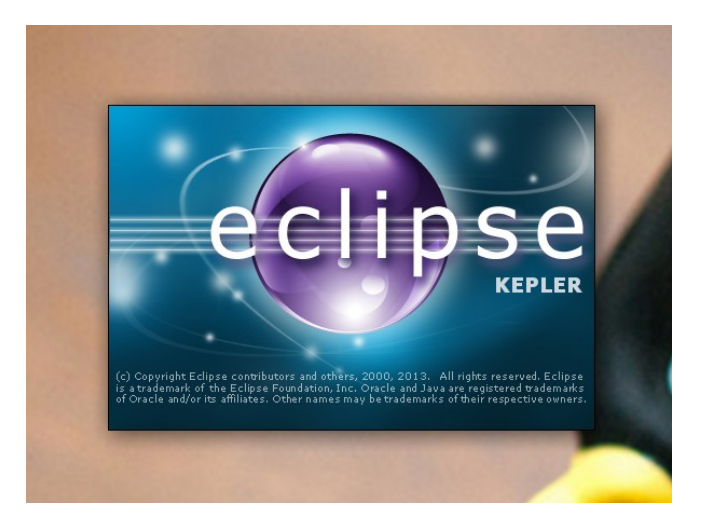

The dialog will ask you to select which workspace to use for the IDE Session, so simply press **OK**. During developing various project it will be useful to adapt workspaces for every project so to keep the environment clean for each build. In our case **only the default workspace is configured**, so please keep this behaviour in mind if change something.

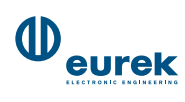

On the left panel please select **Demo\_Termostato** and after *click-the-right* button of the mouse and select **Open Project**.

Now select the target system you want to test this firmware: let us begin with a *PC POSIX* emulation, just to see how hard is to develop and build a simple application with this system!

|                                                                  |                                                                                                    |                                                                                                  | Debian7.0 BSP Edelin [Running] - Oracle VM VirtualBox                                                                                              |
|------------------------------------------------------------------|----------------------------------------------------------------------------------------------------|--------------------------------------------------------------------------------------------------|----------------------------------------------------------------------------------------------------|
| Machine View Devices Help                                        |                                                                                                    |                                                                                                  |                                                                                                    |
| O Applications Places System                                     | n 🔎 🔟 🔃 💋 🔰                                                                                                    | QQ 📑 🛛                                                                                           | <b>4</b> 3)                                                                                                    |
| 0                                                                |                                                                                                    |                                                                                                  | C/C++ - Eclipse                                                                                                    |
| File Edit Source Refactor Navigate Searc                         | h Project Run Window Help                                                                                                    |                                                                                                  |                                                                                                    |
| 📑 • 🗟 🕤 💩 • 🔦 • 📾 🖆                                              | Open Project     Close Project                                                                                                    | O · 🢁 · 🙋 🖉 · 🔲                                                                                  | □   如 ~ 物 ~ や ◆ ◆ ~ ◇ ~   ㎡                                                                                                    |
| Project Explorer 🕱 💦 🗖 🗖                                         | 🗟 Build All Ctrl+B                                                                                                    |                                                                                                  |                                                                                                    |
| Demo_Canbus_Logger     Demo_Slider_Hor     Demo_Slider_Hor     ✓ | Build Configurations       2         Build Project       3         Build Working Set       2         Clean       3         Build Automatically       3         Make Target       3         C/C++ Index       3         Properties       3 | Set Active<br>Manage<br>Build by Working Set<br>Set Active by Working Set<br>Manage Working Sets | 1 Debug (STM32 Demo debug)<br>✓ 2 Dhoug PC_POSIX (Demo PC_POSIX debug)<br>3 Debug PC_WIN32 (Demo PC_WIN32 debug)<br>4 Release (STM32 Demo release) |

After that, you can build the executable code, pressing the *hammer icon* on the left side of the command tools and awaiting the finishing of the compiling job.

And now, simply pressing the **RUN ICON and selecting DEBUG\_PC\_POSIX** watch our application running on the PC screen!!

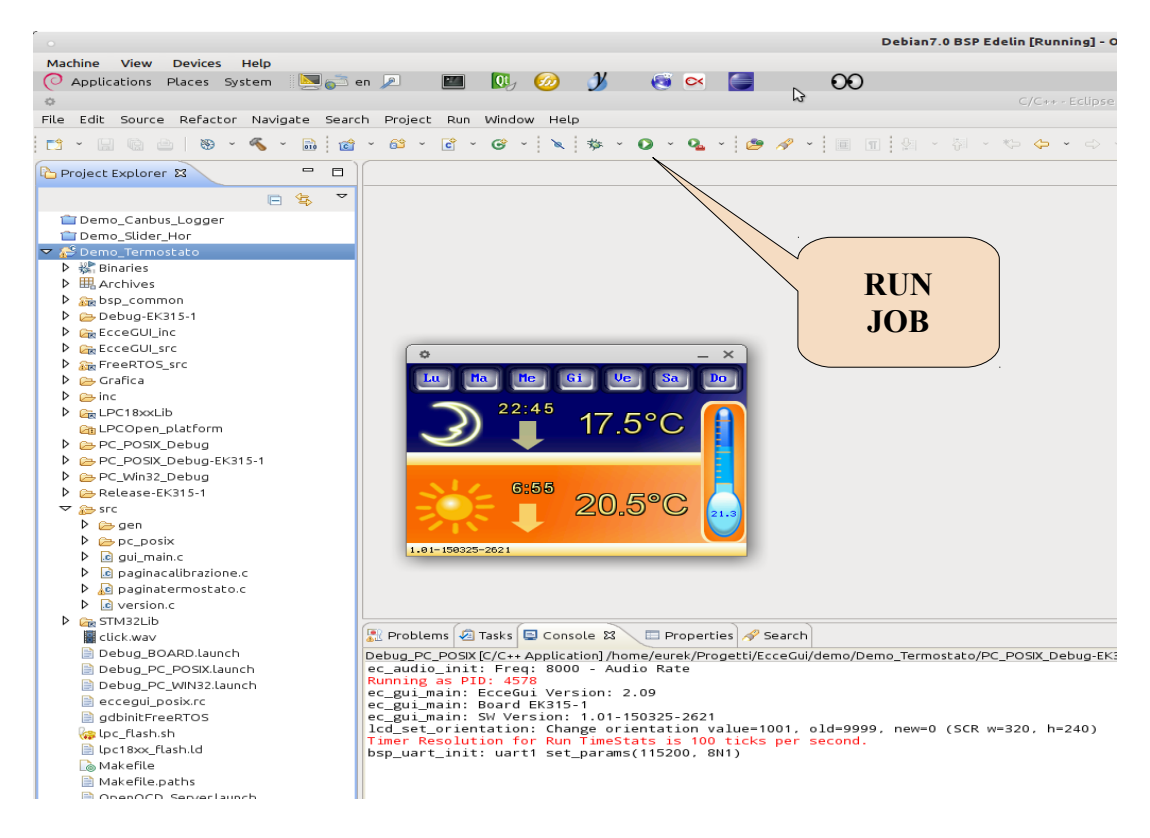

26/03/15 12.49.56

In the same way you can select a **Build Configuration** for **EK315** - **Piccolo Touch** (*STM32 CPU*) and test the same application in the **real board**!!!

| •                                        |                               |        |                           | Debian7.0 BSP Edelin [Running] - Oracle VM VirtualBox |
|------------------------------------------|-------------------------------|--------|---------------------------|-------------------------------------------------------|
| Machine View Devices Help                |                               |        |                           |                                                       |
| 🙋 Applications Places System 🛛 🔤 💼 e     | en 🔎 🔳 🚺 🥝 -                  | Y      | 🤨 🗠 🧧 🛛 00                | ( <b>4</b> )                                          |
| 0                                        |                               |        |                           | C/C++ - Eclipse                                       |
| File Edit Source Refactor Navigate Searc | h Project Run Window Help     |        |                           |                                                       |
| 📑 · 🛛 🕤 🛎 👋 · 🗞 · 🖬 🖆                    | Open Project<br>Close Project |        | 0 - 🧟 - 🙋 🛷 - 🗐           | ■ 월 - 월 - 作 수 - 수 -   書                               |
| 🕒 Project Explorer 🛛 🗖 🗖                 | 🗟 Build All                   | Ctrl+B |                           |                                                       |
|                                          | Build Configurations          | >      |                           | 🔰 🗹 <u>1</u> Debug (STM32 Demo debug)                 |
|                                          | Build Project                 |        | Manage                    | <u>2</u> Debug PC_POSIX (Demo PC_POSIX debug)         |
| Demo_Canbus_Logger                       | Build Working Set             | >      | Build by Working Set      | <u>3 Debug PC_WIN32 (Demo PC_WIN32 debug)</u>         |
|                                          | Clean                         |        | Set Active by Working Set | A Release (STM32 Demo release)                        |
| Demo_remoscaco                           | Build Automatically           | _      | Manage Working Sets       |                                                       |
|                                          | Make Target                   | >      |                           | -                                                     |
| > Som bsp common                         | C/C++ Index                   | >      |                           |                                                       |
| Debug-EK315-1                            | Properties                    |        |                           |                                                       |
| 🕨 🚋 EcceGUI_inc                          | Toperates                     | _      | /                         |                                                       |
| EcceGUI_src                              |                               |        |                           |                                                       |
| FreeRTOS_src                             |                               |        |                           |                                                       |
| 🕨 🗁 Grafica                              |                               |        |                           |                                                       |
| 🕨 🏱 🗁 inc                                |                               |        |                           |                                                       |

And in the same way press the *hammer icon* to build for the targeted processor/board...

In this way the building process will take a little longer due to the toolchain (cross-compiling) but after few moments (depends on the real CPU power of your system) the executables will be ready to be passed to the board.

Now opening the right panel *Make Target* select the **progflashall** entry. With this command you will erase and flash all internal and external flash to ensure the proper application data and code to be flashed into storage memories.

| <b>≣</b> ≣ 0 | utline 💿 Make Target 🕱 |   |   |    | ۲        | ) 🤕 | ) 🚳                   | 奋   | $\Leftrightarrow$ | $\Rightarrow$ | ≥ |   | E |
|--------------|------------------------|---|---|----|----------|-----|-----------------------|-----|-------------------|---------------|---|---|---|
| . ⊳          | > Debug-EK320-0        |   |   |    |          |     |                       |     |                   |               |   |   |   |
| ⊳.           | -<br>Debug-EK320-1     |   |   |    |          |     |                       |     |                   |               |   |   |   |
| ⊳            | EcceGUI_inc            |   |   |    |          |     |                       |     |                   |               |   |   |   |
| ⊳            | EcceGUI_src            |   |   |    |          |     |                       |     |                   |               |   |   |   |
| ⊳            | ➢ FreeRTOS_src         |   |   |    |          |     |                       |     |                   |               |   |   |   |
| ⊳            | 🔁 Grafica              |   |   |    |          |     |                       |     |                   |               |   |   |   |
| ⊳            | 🗁 inc                  |   |   |    |          |     |                       |     |                   |               |   |   |   |
| ⊳            | 🗁 LPC18xxLib           |   |   |    |          |     |                       |     |                   |               |   |   |   |
|              | 😂 LPCOpen_platform     |   |   |    |          |     |                       |     |                   |               |   |   |   |
| ⊳            | ➢ PC_POSIX_Debug       |   |   |    |          |     |                       |     |                   |               |   |   |   |
| ⊳            | PC_POSIX_Debug-EK315-1 |   |   |    |          |     |                       |     |                   |               |   |   |   |
| ⊳            | PC_Win32_Debug         |   |   |    |          |     |                       |     |                   |               |   |   |   |
| ⊳            | PC_Win32_Debug-EK315-1 |   |   |    |          |     |                       |     |                   |               |   |   |   |
| ⊳            | ➢ Release-EK245-0      |   |   |    |          |     |                       |     |                   |               |   |   |   |
| ⊳            | 🗁 Release-EK310-1      |   |   |    |          |     |                       |     |                   |               |   |   |   |
| ⊳            | 🗁 Release-EK315-0      |   |   |    |          |     |                       |     |                   |               |   |   |   |
| ⊳            | ➢ Release-EK315-1      |   |   |    |          |     |                       |     |                   |               |   |   |   |
| ⊳            | 🗁 Release-EK320-0      |   |   |    |          |     |                       |     |                   |               |   |   |   |
| ⊳            | 🗁 Release-EK320-1      |   |   |    |          |     |                       |     |                   |               |   |   |   |
| ⊳            | 🗁 Src                  |   |   |    |          |     |                       |     |                   |               |   |   |   |
| ⊳            | 🗁 STM32Lib             |   |   |    |          |     |                       |     |                   |               |   |   |   |
|              | le bin                 |   |   |    |          |     |                       |     |                   |               |   |   |   |
|              | elean                  |   |   |    |          |     |                       |     |                   |               |   |   |   |
|              | eleanall               |   |   |    |          |     |                       |     |                   |               |   |   |   |
|              | ø progflash            |   |   |    |          |     |                       |     |                   |               |   |   |   |
|              | progflashall           |   |   |    |          |     |                       |     |                   |               |   |   |   |
|              | reset                  |   |   |    |          |     |                       |     |                   |               |   |   |   |
|              | size                   |   |   |    |          |     |                       |     |                   |               |   |   |   |
|              |                        | ÷ | Ŷ | 58 | <b>A</b> | -   | <b>B</b> <sub>M</sub> | 4 6 |                   | 5             | ~ | - | E |
|              |                        | - | - |    |          |     |                       |     |                   |               |   |   |   |

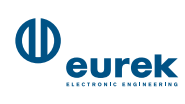

Now the process will be time consuming due to the *slowiness of the emulation USB side of the VirtualBox System*, but nevertheless it worth the awaiting... You can check-out what is happening in the lower window of Eclipse...

After that you can see on the terminal (*minicom*) window all messages coming from the debug port and using your finger, you can **activate** / **deactivate** icons and numbers!!

There is a **Doxygen** documentation on the desktop, so try to look at the API Library of the EcceGui.

Easy?

#### **RS485 UART port on EK315 - Piccolo Touch**

```
Example on how accessing the RS485 uart on the Piccolo Touch board:
// --- ECCEGUI INCLUDES ---
#include "ec/types.h"
#include "ec/input_event.h"
#include "ec/platform.h"
#include "ec/layers.h"
#include "ec/version.h"
#include "ec/touch_screen.h"
#include <string.h>
#include "bsp board.h"
#include "bsp_uart.h"
#include "dbg usart.h"
#include "errorcodes.h"
#include "version.h"
#include <string.h>
//Do not modify the following values!
//They could lead the program to crash!!
const int ec_gui_main_stack_size = 512;
const int ec_gui_main_priority = 2;
const int ec_init_log_level = 7;
const uint32_t ec_init_log_mask = DBG_MASK_MAIN|DBG_MASK_PLATFORM;
const int ec event queue size = 8;
static int uart_setup(int baudrate, int bits, int stop, t_parity parity)
{
      struct uart_params par;
      int uart_fd = uart_open(1);
      MY_DBG(1, DBG_MASK_MAIN, "Opening uart\n");
      if (uart_fd < 0)
      {
            MY_DBG(0, DBG_MASK_MAIN, "Error open uart\n");
            ec_critical_error(0, "Error open uart device");
      }
     else
      if (uart fd != fd dev uart1)
            ec_critical_error(uart_fd, "Error Bad Uart fd!");
      par.delay_before_send = 10; //100usec
      par.delay_after_send = 10; //100usec
      par.flags = RS485_MODE_RXEN;
      par.baudrate = baudrate;
      par.bits = bits;
      par.stop = stop;
      par.parity = parity;
      uart_setparams(uart_fd, &par);
      return uart_fd;
}
static void uart_end(int fd)
Ł
```

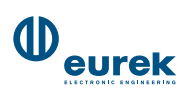

```
if (fd \ge 0)
            uart_close(fd);
}
/* A single string must be received within 3 seconds @ 115200 */
#define TIMEOUT MS
                      3000
#define KEY STRING
                      "Command RX"
static void serial demo(void)
{
      int baudrate = 115200;
      int stop = 1;
      int bits = 8;
      t_parity parity = BSP_PARITY_NONE; /* BSP_PARITY_ODD, BSP_PARITY_EVEN */
      int fd;
      int ret, len;
      unsigned int rx_idx;
      static char rx_buffer[256];
      bool found;
      unsigned int j;
      unsigned int counter = 0;
      fd = uart_setup(baudrate, bits, stop, parity);
      // Clear/Reset all FIFOs (TX/RX)
      uart_tcdrain(fd);
      uart_tcflush(fd, true /* flush_rx */, true /* flush_tx */);
      // This program waits on receiving from UART RS485 for a given string
      // then write back a known answer back to the caller
      for (;;)
      {
            rx_idx = 0;
            len = ArraySize(rx_buffer) - rx_idx - 1;
            // read with timeout of 3 seconds
            ret = uart_read_tm(fd, (uint8_t *)&rx_buffer[rx_idx], &len,
                                    TIMEOUT MS);
            if (ret == OK)
                  rx_idx += len;
            rx_buffer[rx_idx] = '\0';
            if (rx_idx > 0)
            {
                  // Looking for a given KEY_STRING length
                  len = strlen(KEY_STRING);
                  MY_DBG(3, DBG_MASK_MAIN, "* Buffer:\n%s\n *\n", rx_buffer);
                  //Looking for keystring
                  found = false;
                  for (j = 0; j < rx_idx - len && !found; j++)</pre>
                  {
                        MY_DBG(4, DBG_MASK_MAIN, "Compare (%d):\n%s\n%s\n", j,
                                    KEY_STRING, &rx_buffer[j]);
                        if (strncmp(&rx_buffer[j], KEY_STRING, len) == 0)
```

```
found = true;
                    }
                    MY_DBG(2, DBG_MASK_MAIN, "Found = %d\n", found);
                    if (found)
                    {
                           // if command is found write on serial
                           const char *tx = "COMMAND EXECUTED";
                           MY_DBG(1, DBG_MASK_MAIN, "Command sent\n");
                           len = uart_write(fd, (const unsigned char *) tx,
                                                strlen(tx));
                    }
                    else
                    ł
                           // Increase errors' counter
                           counter++;
                           MY_DBG(0, DBG_MASK_MAIN, "Unknown command!\n");
                    }
             }
             if (counter > 10)
              {
                    MY_DBG(0, DBG_MASK_MAIN, "Too much errors. Quitting\n");
                    break;
             }
      }
      // When finshing release fd for uart and exit...
      uart_end(fd);
}
void ec_gui_main(void *unused)
{
      int major, minor;
      (void)unused;
      //dump on serial debug the EcceGui Library version
      ec_get_version(&major, &minor);
      MY_DBG(1, DBG_MASK_MAIN, "EcceGui Version: %d.%02d\n", major, minor);
MY_DBG(1, DBG_MASK_MAIN, "Board %s-%d\n", BOARD_NAME, BOARD_REV);
MY_DBG(1, DBG_MASK_MAIN, "SW Version: %s\n", get_version_str());
      ec_post_task_init();
      post_app_initialize();
      ec_enable_touch_tick(true);
      ec_enable_timertick(true);
      DBG_SETMASK(DBG_MASK_MAIN|DBG_MASK_PLATFORM);
      DBG_SETLEVEL(4);
      // serial demo exit on error(s)
      serial_demo();
      ec_platform_exit(EXIT_POWER_OFF);
```

```
}
```

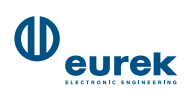

## **CANBUS port on EK315 - Piccolo Touch**

Example on how accessing the CANBUS on the Piccolo Touch board:

```
// --- ECCEGUI INCLUDES ---
#include "ec/types.h"
#include "ec/input_event.h"
#include "ec/platform.h"
#include "ec/layers.h"
#include "ec/version.h"
#include "ec/touch screen.h"
#include <string.h>
#include "bsp_board.h"
#include "bsp_canbus.h"
#include "dbg usart.h"
#include "errorcodes.h"
#include "version.h"
#include <string.h>
//Do not modify the following values! They could lead the program to crash!!
const int ec gui main stack size = 512;
const int ec_gui_main_priority = 2;
const int ec_init_log_level = 7;
const uint32_t ec_init_log_mask = DBG_MASK_MAIN|DBG_MASK_PLATFORM;
const int ec_event_queue_size = 8;
static int canbus_setup(int bitrate)
{
      struct can_params par;
      int can_fd = can_open(1);
      MY_DBG(1, DBG_MASK_MAIN, "Opening canbus\n");
      if (can_fd < 0)
      {
            MY_DBG(0, DBG_MASK_MAIN, "Error open can\n");
            ec_critical_error(0, "Error open can device");
      }
      par.bitrate = bitrate;
      if (can_setparams(can_fd, &par) != OK)
      {
            can_close(can_fd);
            can_fd = -1;
      }
      return can_fd;
}
static void canbus_end(int fd)
{
      if (fd \ge 0)
            can_close(fd);
}
```

```
static int canbus_tester(int can_fd)
{
      unsigned long checksum_r;
      int i, rval;
      int nrmsg;
      struct can_frame tcf, rcf;
      assert_param(can_fd >= fd_dev_can1 &&
                  can_fd <= fd_dev_can1 + BSP_CAN_NUM);</pre>
      nrmsg = 0;
      checksum_r = 0L;
      MY_DBG(6, DBG_MASK_CANBUS, "Waiting for messages...\n");
      while (1)
      {
            int k;
            for (k = 0; k < 200; k++)
            ł
                  i = can_read(can_fd, &rcf, sizeof(rcf));
                  if(i > 0)
                        break;
                  else
                        ec_delay(10);
            if (i == 0)
            {
                  // Nothing to receive...
                  // At least once?
                  if (nrmsg > 0)
                  {
                        break;
                  }
                  else
                  ł
                        // No message received, never!
                        // Awaiting some more...
                        MY_DBG(8, DBG_MASK_CANBUS, "Nothing to receive\n");
                  }
            }
            else
            if (i != sizeof(rcf))
            {
                  MY_DBG(0, DBG_MASK_CANBUS, "Error on reading\n");
            }
            else
            {
                  if (rcf.can_id == 0x100 && rcf.can_dlc == 8)
                  {
                        if (rcf.data[2] == 0xff &&
                              rcf.data[3] == 0x00 &&
                              rcf.data[4] == 0xaa &&
                              rcf.data[5] == 0x55 &&
                              rcf.data[6] == 0x01 &&
                               rcf.data[7] == 0xff)
```

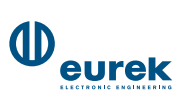

```
{
                        // Message received. Do checksum calculation
                        checksum_r += rcf.data[0];
                        checksum_r += rcf.data[1];
                        nrmsg++;
                  }
                  else
                  {
                        MY_DBG(0, DBG_MASK_CANBUS, "Bad DATA in msg ");
                  }
            }
            else
            {
                  // This message is not for us...
                  MY_DBG(7, DBG_MASK_CANBUS, "Message not for us\n");
            }
      }
}
MY_DBG(6, DBG_MASK_CANBUS, "n.RX: %4d --> Sending message...\n", nrmsg);
// Send the calculated checksum with the rcv message
tcf.can_id = 0x101;
tcf.data[0] = checksum_r / 256;
tcf.data[1] = checksum_r % 256;
tcf.data[2] = 0xff;
tcf.data[3] = 0x00;
tcf.data[4] = 0xaa;
tcf.data[5] = 0x55;
tcf.data[6] = 0x01;
tcf.data[7] = 0xff;
tcf.can_dlc = 8;
i = can_write(can_fd, &tcf, sizeof(tcf));
if (i != sizeof(tcf))
{
      MY_DBG(0, DBG_MASK_CANBUS, "Error on writing (canbus_write)\n");
      rval = -1;
}
else
{
      uint32_t key;
      MY_DBG(6, DBG_MASK_CANBUS, "Awating for key...\n");
      // Awating the message from ID 0x102
      while (1)
      {
            int k;
            for (k = 0; k < 50; k++)
            {
                  i = can_read(can_fd, &rcf, sizeof(rcf));
                  if (i > 0)
                        break:
                  else
                        ec_delay(10);
            if
              (i == sizeof(rcf))
            ł
```

26/03/15 12.49.56

```
if (rcf.can_id == 0x102)
                         {
                               MY_DBG(6, DBG_MASK_CANBUS, "Received!!!\n");
                               break; // message ok, so exit while-loop...
                         }
                         else
                         {
                               //message is not for us, drop it...
                               MY_DBG(7, DBG_MASK_CANBUS, "Drop\n");
                         }
                   }
            }
            // Check the correctness of the key (0xdeadbeef)
            key = (uint32_t)rcf.data[0] << 24 |</pre>
                         (uint32_t)rcf.data[1] << 16 |</pre>
                         (uint32_t)rcf.data[2] << 8 |
                         (uint32_t)rcf.data[3] << 0;</pre>
            MY_DBG(7, DBG_MASK_CANBUS, "Verifying 0x%08lx\n",
                   (unsigned long) key);
            if (key == 0xDEADBEEF)
            {
                   MY_DBG(6, DBG_MASK_CANBUS, "Correct Key received OK\n");
                   rval = 0;
            }
            else
            {
                   MY_DBG(6, DBG_MASK_CANBUS, "Wrong Key received ERROR\n");
                   rval = -1;
            }
      }
      return rval;
}
static void canbus_demo(void)
{
      int counter;
      int can_fd = canbus_setup(125000);
      if (can_fd \ge 0)
      {
            for (;;)
            {
                   if (canbus_tester(can_fd))
                         counter++;
                   if (counter > 10)
                         break;
            canbus_end(can_fd);
      }
}
void ec_gui_main(void *unused)
{
      int major, minor;
```

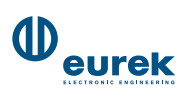

(void)unused;

//dump on serial debug the EcceGui Library version ec\_get\_version(&major, &minor); MY\_DBG(1, DBG\_MASK\_MAIN, "EcceGui Version: %d.%02d\n", major, minor); MY\_DBG(1, DBG\_MASK\_MAIN, "Board %s-%d\n", BOARD\_NAME, BOARD\_REV); MY\_DBG(1, DBG\_MASK\_MAIN, "SW Version: %s\n", get\_version\_str()); ec\_post\_task\_init(); post\_app\_initialize(); ec\_enable\_touch\_tick(true); ec\_enable\_timertick(true); DBG\_SETMASK(DBG\_MASK\_MAIN|DBG\_MASK\_PLATFORM); DBG\_SETLEVEL(4); // canbus\_demo exit on error(s) canbus\_demo(); ec\_platform\_exit(EXIT\_POWER\_OFF);

}

From now you are invited to understand the source code, apply changes you want and obviously write your own killer-application from scratch!

*Hint*: To build **your own** project into workspace, simply **clone** any existing project and change the **Makefile** accordingly (mainly for adding and removing source C code and H headers)...

Please feel-free to contact us for any comment, questions or anything regarding this document and typo errors...

That's all folks!

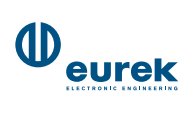

| <br> | <br> |
|------|------|
|      |      |
|      |      |
|      |      |
| <br> | <br> |
| <br> | <br> |
|      |      |
|      |      |
|      |      |
| <br> |      |
|      |      |
|      |      |
|      |      |
|      |      |
|      |      |
|      |      |
|      |      |
|      |      |
| <br> | <br> |
| <br> | <br> |
|      |      |
|      |      |
| <br> | <br> |
|      |      |
|      |      |
|      |      |
| <br> | <br> |

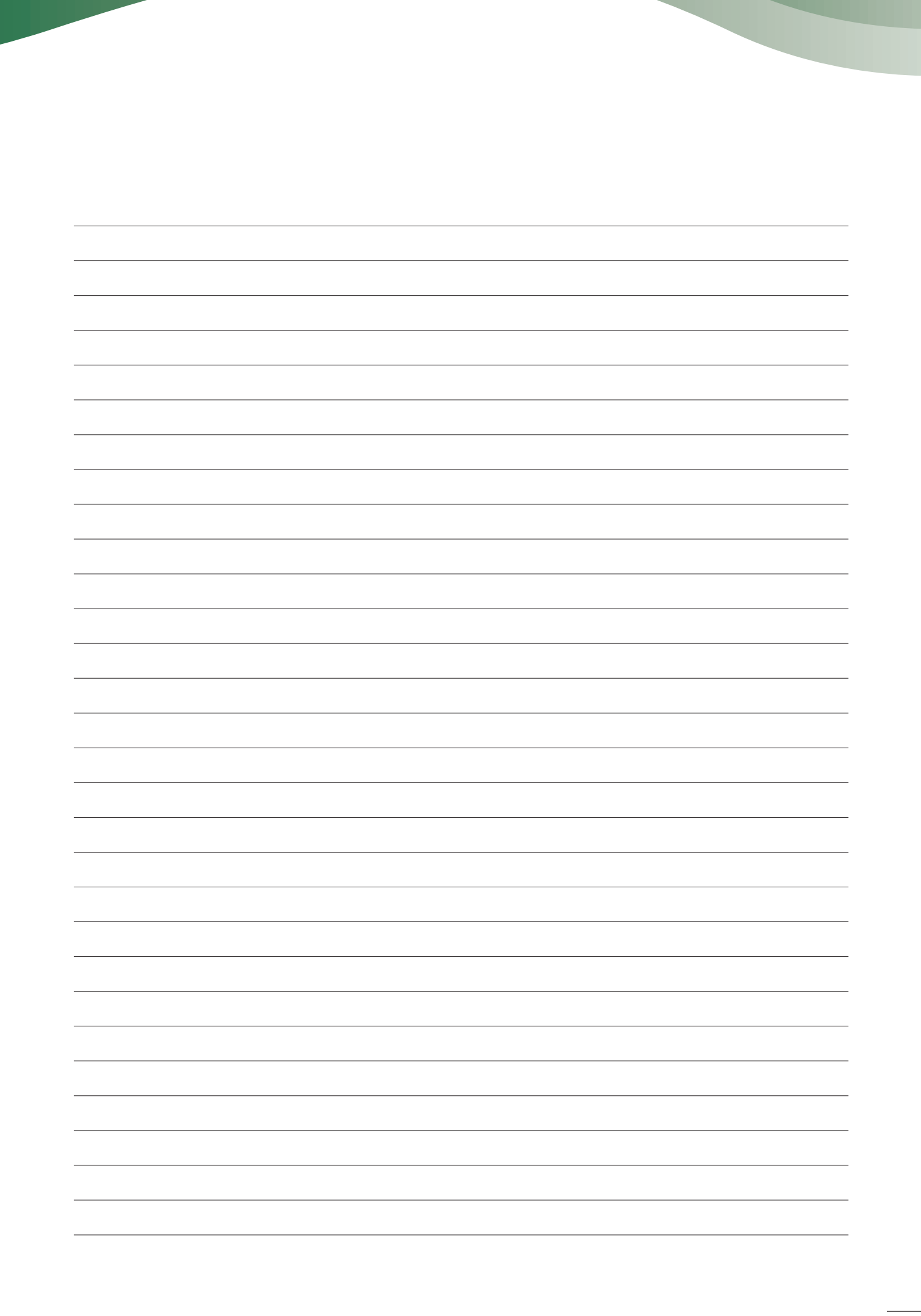

## PiccoloTouch, Great performances. Minimal amount of space.

## **TECHNICAL FEATURES\***

| Dimensions         | 75 mm x 96 mm                                                                                                    |
|--------------------|----------------------------------------------------------------------------------------------------|
| Power              | 912V 300mA via power connector or 5V using USB cable                                                                             |
| Display            | 3.2" color LCD TFT with LED backlight                                                                                            |
| Resolution         | 240x320 262k colors                                                                                                    |
| Touch Screen       | Resistive, 4 wires                                                                                                    |
| Processor          | STM32 ARM CORTEX M3                                                                                                    |
| Clock              | 72 MHz                                                                                                    |
| Flash Memory       | 512kB (internal)<br>16 MB (external)                                                                                             |
| Ram Memory         | 64 kB (internal)<br>512 kB (external)                                                                                            |
| Fram               | 8k                                                                                                    |
| Temperature Sensor | LM73CIMK-1                                                                                                    |
| Real Time Clock    | Internal with SUPERCAP backup                                                                                                    |
| Jtag Port          | Yes with custom connector                                                                                                    |
| Interfaces         | CAN 2.0B (with selectable terminator)<br>I2C (3.3V)<br>RS485 (with selectable terminator)<br>USB (microUSB connector)<br>microSD |
| Connector          | PHOENIX CONTACT PTSM 8-pin                                                                                                    |
| Real-Time OS       | YES, FreeRTOS                                                                                                    |
| File System        | YES, FATfs                                                                                                    |
| Graphics Library   | YES, ECCE GUI                                                                                                    |
| Bootloader         | USB mass storage emulation (includes internal flash, external flash, SD-CARD)                                                    |
| Boot Time          | Approx 1 sec                                                                                                    |
| Sound              | Buzzer                                                                                                    |
| Developer tools    | IDE Eclipse with GCC Compiler and OCD Debugger<br>Emulation on PC with Linux or Windows                                          |
| ACCESSORIES        |                                                                                                    |
| JEK-KEY-EK206      | USB JTAG Emulator with debug UART                                                                                                |
| Box (Optional)     | BX315                                                                                                    |
| Dimensions         | 81 mm x 128 mm h. 30 mm (max)                                                                                                    |

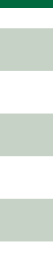

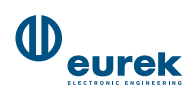

Material

Color

Eurek s.r.l. Via Celletta 8/b 40026 Imola (B0) - Italy www.eurek.it

Tel: 0542 609120 Fax: 0542 609212 P.IVA: 00690621206 CF: 04020030377

ABS

Warm white

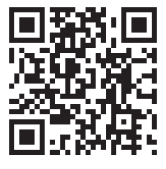